## **ORSAA CONTRIBUTOR LOGIN**

An account is required for a contributor to access and electronically sign the ORSAA. Website: Oregonstudentaid.gov

Store this information in a safe and secure location

Before you begin, the contributor will need to have access to a personal email.

## ENTER THE EMAIL THAT YOUR STUDENT PUT ON THEIR ORSAA:

- The student will need to enter a personal email for the contributor. It is important that the contributor has access to this email.
- My email address: \_\_\_\_

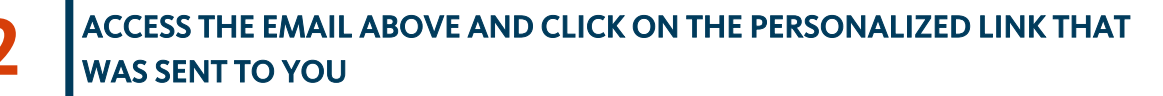

| 2 | CREATE A PASSWORD                                                                              |
|---|------------------------------------------------------------------------------------------------|
|   | <ul> <li>New passwords must be at least 8 characters and comply with the following:</li> </ul> |
|   | <ul> <li>At least 1 uppercase character (AZ)</li> </ul>                                        |
|   | <ul> <li>At least 1 lowercase character (az)</li> </ul>                                        |
|   | <ul> <li>At least 1 numeric characters (0-9)</li> </ul>                                        |
|   | <ul> <li>At least 1 special character (For example, !@#\$%^&amp;*)</li> </ul>                  |
|   | <ul> <li>Do not extend 2 sequential numbers (For example, 12, 456, 789)</li> </ul>             |
|   | • Do not exceed 2 characters or repeated numbers (For example, AA, bb, 77,                     |
|   | &&)                                                                                            |
|   | <ul> <li>Do not include common words or names.</li> </ul>                                      |
|   | My Password:                                                                                   |
|   |                                                                                                |
|   |                                                                                                |

## **KEEP TRACK OF THIS LOGIN INFORMATION**

Δ

• Keep your login information in a safe and secure place because you will be using it again to renew your ORSAA.

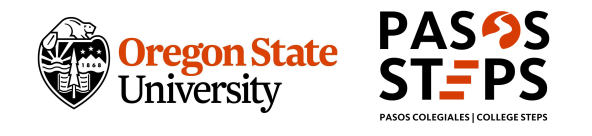

OSU Extension Service prohibits discrimination in all its programs, services, activities, and materials. This document will be made available in an accessible alternative format upon request. Please contact Yuridia Reyes, at yuridia.reyes@oregonstate.edu - *last updated on: June, 27, 2024*.